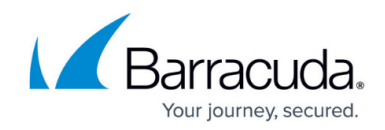

# Setting up SOAR for FortiGate Firewall

#### https://campus.barracuda.com/doc/104367469/

The documentation below outlines the requirements for the Barracuda XDR Security Orchestration, Automation, and Response (SOAR). When you've set this up, all required data is uploaded to the Customer Security Dashboard in the **SOAR Settings** > **Firewalls** section.

### Prerequisites

To configure SOAR for FortiGate Firewall, you will need to know the following:

- Ensure the FortiGate is on a version that supports API v2 (FortiOS 5.6.3 or later).
- Provide the External IP Address of the FortiGate Firewall

To set up SOAR for FortiGate Firewall, you must do the following:

- To create an Administrator profile
- To create a REST API Admin and generate an API token
- <u>To obtain the HTTPS port number for API calls</u>
- To create an Address Group
- To configure XDR Dashboard

#### To create an Administrator profile

- 1. In FortiGate Firewall, click **System > Admin Profiles > Create New**.
- 2. Create a new profile called Barracuda XDR API Admin.
- 3. In the Access Permissions table, under Access Control, click the Custom icon next to Firewall, then do the following:
  - Next to **Policy**, select **Read/Write**.
  - Next to **Address**, select **Read/Write**.

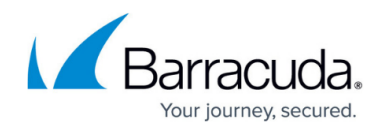

| Name         | Barrao  | uda XDR API | Admin   |      |            |          |
|--------------|---------|-------------|---------|------|------------|----------|
| Comments     |         | // 0/255    |         |      |            |          |
| Access Permi | issions |             |         |      |            |          |
| Access Co    | introl  |             | Permiss | ions | Set All •  |          |
| Security Fal | bric    | Ø None      | Read    | 1    | Read/Write |          |
| FortiView    |         | Ø None      | Read    | 1    | Read/Write |          |
| User & Devi  | ice     | Ø None      | Read    | 1    | Read/Write |          |
| Firewall     |         | Ø None      | 👁 Read  | 1    | Read/Write | Custom   |
| Policy       |         | Ø None      | Read    | 1    | Read/Write |          |
| Address      |         | Ø None      | 👁 Read  | 1    | Read/Write |          |
| Service      |         | Ø None      | Read    | /    | Read/Write |          |
| Schedule     |         | Ø None      | Read    | /    | Read/Write |          |
| Others       |         | Ø None      | Read    | 1    | Read/Write |          |
| Log & Repo   | rt      | Ø None      | Read    | 1    | Read/Write | O Custom |
| Network      |         | Ø None      | @ Read  | 1    | Read/Write | O Custom |
| System       |         | Ø None      | @ Read  | 1    | Read/Write | O Custom |
| Security Pro | file    | Ø None      | @ Read  | /    | Read/Write | O Custom |
| VPN          |         | Ø None      | @ Read  | 1    | Read/Write |          |
| WAN Opt &    | Cache   | Ø None      | @ Read  | /    | Read/Write |          |
| WiFi & Swit  | ch      | Ø None      | Read    | 1    | Read/Write |          |

4. Slide Override Idle Timeout to On. Then slide Never Timeout to On.

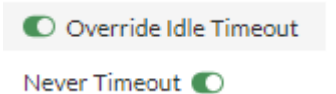

- 5. Make a note of the profile name, to use when you create the REST API Admin.
- 6. Click **OK**.

To create a REST API Admin and generate an API token

- In FortiGate Firewall, navigate to System > Administrators > Create New > REST API Admin.
- In Username, type the username Barracuda XDR API Admin and select the Administrator Profile you created in Create an Administrator Profile, Barracuda XDR API Admin.

## Barracuda XDR

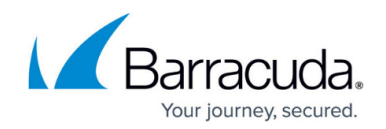

| Username              | Barracuda XDR API Admin    |       |  |
|-----------------------|----------------------------|-------|--|
| Comments              |                            | 0/255 |  |
| Administrator profi   | le Barracuda XDR API Admin | •     |  |
| PKI Group             | 0                          |       |  |
| CORS Allow Origin     | 0                          |       |  |
|                       |                            |       |  |
| Restrict login to tru | sted hosts                 |       |  |
|                       |                            |       |  |
| Trusted Hosts 🔘       | 44.209.49.222/32           |       |  |

### 3. In the Restrict logins to Trusted Hosts section, do the following:

- Slide the **Trusted Hosts** slider to on.
- Type the IP address 44.209.49.222 as a trusted host so the authentication is successful from the Barracuda side to be able to implement the IP Blocking.

Adding 44.209.49.222 as a trusted host is necessary so the authentication is successful from the Barracuda side to be able to implement the IP Blocking

4. Click **OK.** 

|    | An API token is generated.                                                                                      |                                                                       |   |
|----|----------------------------------------------------------------------------------------------------|-----------------------------------------------------------------------|---|
| 5. | Make a note of the API token.                                                                                   |                                                                       |   |
|    | New API key                                                                                                    |                                                                       |   |
|    | New API key for Barracuda XDR API Admin                                                                         |                                                                       | 6 |
|    | This is the only place this key will be<br>secure. The bearer of this API key will<br>assigned to this account. | provided. Keep this information<br>I be granted all access privileges |   |
|    |                                                                                                    |                                                                       |   |

The token is only shown once and cannot be retrieved.

- 6. Click **Close**.
- 7. Send the API Token to the Barracuda XDR team.

#### To obtain the HTTPS port number for API calls

- If you are not using the default port (Port 443), for administrative access, please copy the correct port and the external IP address from the URL. For example, https://<IP Address>:<port>,
- 2. The port can be found in the URL along with the external IP address. For example, https://<IP Address>:<port>, where <IP Address> is the external IP address and <port> is the port to use for administrative access.
- 3. Provide the port number to the Barracuda XDR team.

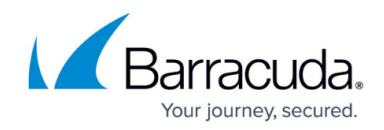

#### To create an Address Group

Next, create an **Address Group** called Barracuda\_XDR\_Blocked\_IPs. Barracuda XDR uses this group to automatically block IPs on the firewall. Add this group to any preexisting firewall policies that block traffic to/from anomalous IP addresses.

- 1. In the left navigation menu, click **Policy & Objects > Addresses**.
- 2. Click Create New > Address Group.
- 3. In **Group Name**, type Barracuda\_XDR\_Blocked\_IPs.
- 4. In **Type**, select **Group**.
- 5. Click **OK**.

| Dashboard                 | New Address Group                    |    |
|---------------------------|--------------------------------------|----|
| Network                   | Commente VDD Blocked (D              | _  |
| 💄 Policy & Objects        | Group name Barracuda_XDR_Blocked_IPs |    |
| Firewall Policy           | Color The Change                     |    |
| IPv4 DoS Policy           | Members +                            | -  |
| Addresses 1               | Exclude members                      |    |
| Internet Service Database | Static route configuration ()        |    |
| Services                  | Comments Write a comment             | 55 |
| Schedules                 |                                      |    |
| Virtual IPs               |                                      |    |
| IP Pools                  |                                      |    |

6. Send the **Address Group** name to the Barracuda XDR team.

#### To configure XDR Dashboard

1. In Barracuda XDR Dashboard, click SOAR Settings > Firewalls.

| 🖌 Barracuda.    | E Seath. Q                                |             | Account: Across Inc. Two |
|-----------------|-------------------------------------------|-------------|--------------------------|
| n Home          | Liniad Auditidity 🕤                       |             |                          |
| ⊕ inteligence → | Filmer: (Hannel) Add (Black @ Chear All @ |             |                          |
| 🛃 Reports       | Formula                                   |             |                          |
| Infrastructure  | View Audi History                         |             |                          |
| ✓ SOM Surregel  | Freed +                                   | Instance    | Status                   |
| Presidente      | Cisco Maraki                              | 192.0.100.0 | Configured               |
| *               | Benarda Osultien                          | 712.0.400.0 | Configured               |
| Annormon .      | Fortinet FortiGate Firewall               | 192.0.200.0 | Configured               |
|                 | SonicWAL Firmul                           | 112.0.300.0 | Configured               |
|                 | Sophes.NG                                 | 192.0.500.0 | Configured               |
|                 | x x 1 x 23 w Remaining and                |             |                          |

- 2. Click Config.
- 3. In the **Edit Config** dialog box, enter the following:
  - External IP
  - API Access Port
  - Credential (API Key)
  - Group Name

## Barracuda XDR

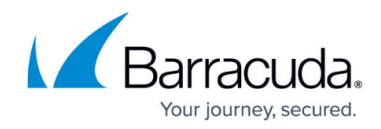

| Edit Config 📧             | Help 🔀     |
|---------------------------|------------|
| External IP               |            |
| Example: 12.34.567.890    |            |
| API Access Port           |            |
| Example: 443              |            |
| Credential (API Key)      |            |
| •••••                     |            |
| Group Name                |            |
| Barracuda_XDR_Blocked_IPs |            |
|                           |            |
|                           | Close Save |

4. Click Save.

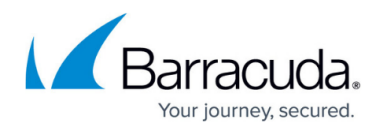

## Figures

- 1. Fortigate1.png
- 2. sliders.png
- 3. Fortigate2.png
- 4. Fortigate3.png
- 5. Fortigate4.png
- 6. Fortigate5.png
- 7. FirewallEditConfigDashboard.png

© Barracuda Networks Inc., 2024 The information contained within this document is confidential and proprietary to Barracuda Networks Inc. No portion of this document may be copied, distributed, publicized or used for other than internal documentary purposes without the written consent of an official representative of Barracuda Networks Inc. All specifications are subject to change without notice. Barracuda Networks Inc. assumes no responsibility for any inaccuracies in this document. Barracuda Networks Inc. reserves the right to change, modify, transfer, or otherwise revise this publication without notice.